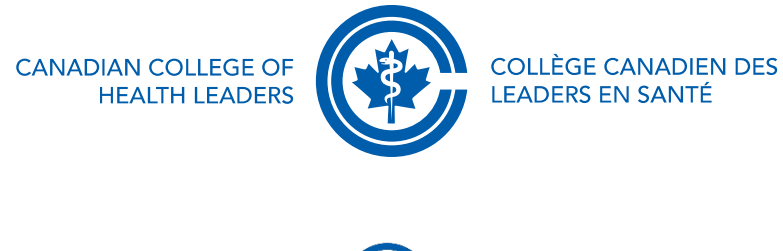

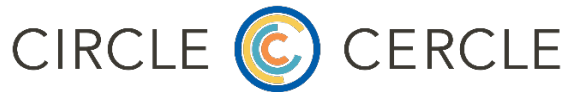

Here are the instructions for logging in to the Circle platform (3 steps):

1. Log in to the CCHL website here: <u>https://cchl-</u> login.wicketcloud.com/login?service=https://cchl-ccls.ca/&locale=en

(Or, go to https://cchl-ccls.ca and click the login button on the top right of the screen)

2. Access the Circle platform by clicking here: https://circle.cchl-ccls.ca/login

(Or, go to the "Profession & Leadership Development" top menu of the CCHL website, and select "CCHL Circle" from the 4<sup>th</sup> column of sub menu options, then once on the Circle landing page, click the orange button labelled "community login")

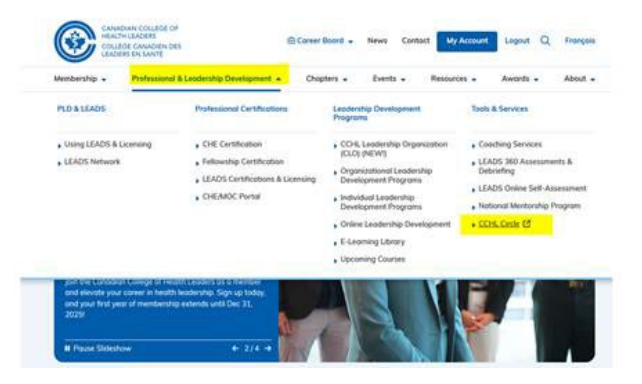

3. Click on the blue button labelled "CCHL Member login". With the "single sign-on" capabilities of our website, this will automatically grant you access to the Circle, since you have logged in to the CCHL website. (If it prompts you to log in again, simply use the same credentials you have used to log in to the CCHL website).